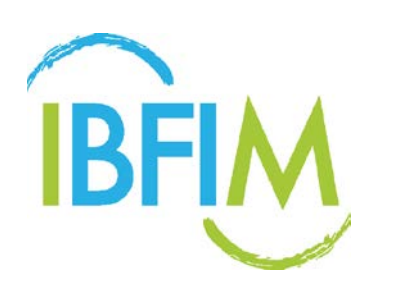

# **LMS USER MANUAL –** APPLICANT REGISTRATION

All rights reserved. No part of this publication may be reproduced or distributed in any form or by any means, or stored in a database or retrieval system, without the prior written permission of the publisher.

Version 2.0

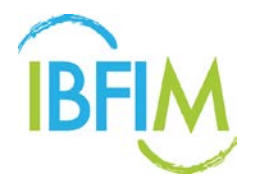

# TABLE OF CONTENTS

| 1 GETTING STARTED                          | 3  |
|--------------------------------------------|----|
| 1.1 SIGN UP                                | 3  |
| 1.2 LOGIN                                  | 5  |
| 1.3 ENROLMENT                              | 7  |
| 1.3.1 Enrol Program                        | 7  |
| 1.3.2 Enrol Course                         | 11 |
| 1.4 PAYMENT                                | 16 |
| 1.5 ACCOUNT STATEMENT                      | 21 |
| 1.6 CANDIDATE PROFILE                      | 24 |
| 1.6.1 Edit Profile                         | 24 |
| 1.6.2 Edit Address                         | 25 |
| 1.6.3 Edit Settings                        | 25 |
| 1.6.4 Edit Photo                           | 27 |
| 1.6.5 Add and Edit Qualifications document | 29 |
| 1.7 CHANGE PASSWORD                        |    |
| 1.8 LOGOUT                                 |    |

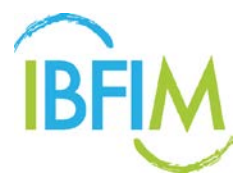

# Learning Management System: Guide for Applicant Login

# **1 GETTING STARTED**

### 1.1 SIGN UP

- 1. Access the LMS portal at <u>https://enroll.ibfimonline.com/</u>
- 2. Click SIGN UP if you are a new user

|      |                                    | ABOUT | COURSES | LOGIN | SIGN UP |  |
|------|------------------------------------|-------|---------|-------|---------|--|
|      |                                    |       |         |       |         |  |
|      | IBFIM Online                       |       |         |       |         |  |
|      | BROWSE COURSES                     |       |         |       |         |  |
|      |                                    |       |         |       |         |  |
|      |                                    |       |         |       |         |  |
|      |                                    |       |         |       |         |  |
|      |                                    |       |         |       |         |  |
| 2012 | Global Islamic Finance Awards 2012 |       |         |       |         |  |

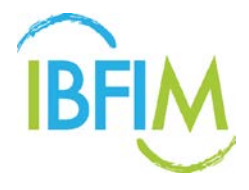

#### 3. Fill in the particulars

**Note**: If you are a Malaysian, your username shall be your IC No. If you are a Non-Malaysian, please use your Passport No / Identification No

4. Click **Submit.** A notification email will be sent to applicant to confirm the registration.

|   |                                                                                                    | IBFIM                                                                                 |  |
|---|----------------------------------------------------------------------------------------------------|---------------------------------------------------------------------------------------|--|
|   | Malaysian: Please enter NRIC number as Username<br>Non-Malaysian: Please enter Passport Number/Identi<br>Your Licername shall be your Looin ID                                                                                                    | ification Number for Username                                                         |  |
|   | for exchance theres year eight is:                                                                                                    | REGISTRATION                                                                          |  |
|   | Username                                                                                                    |                                                                                       |  |
| - | First Name                                                                                                    | Last Name                                                                             |  |
| - | Email                                                                                                    |                                                                                       |  |
|   | admin<br>The value is not a valid email andress                                                                                                    |                                                                                       |  |
|   | Password                                                                                                    |                                                                                       |  |
|   |                                                                                                    |                                                                                       |  |
| 9 |                                                                                                    |                                                                                       |  |
|   | Date of Birth<br>Month    V Day                                                                                                    | Nationality                                                                           |  |
| 2 | Company                                                                                                    | Highest Level of Qualification                                                        |  |
|   |                                                                                                    |                                                                                       |  |
|   | First Name *                                                                                                    | Last Namo *                                                                           |  |
|   | First Name *                                                                                                    | Last Name *                                                                           |  |
|   | First Name * Email * Password *                                                                                                    | Last Name * Contact No * Superadmin                                                   |  |
|   | First Name * Email * Psssword *                                                                                                    | Last Name *<br>Contact No *<br>Superadmin                                             |  |
|   | First Name * Email * Pessword *                                                                                                    | Last Name * Contact No * Superadmin                                                   |  |
|   | First Name * Email * Email * Dete of Birth * Month * Dey * Year * Gender *                                                                                                    | Lest Name * Contact No * Superadmin Race *                                            |  |
|   | First Name * Email * Email * Date of Birth * Morth * Dey * Year * Gender *                                                                                                    | Last Name * Contact No * Superadmin Race *                                            |  |
|   | First Name *                                                                                                    | Last Name * Contact No * Superadmin Race * Highest Level of Qualification *           |  |
|   | First Name *                                                                                                    | Lest Name * Contact No * Superadmin Race * Highest Level of Qualification * Company * |  |
|   | First Name *                                                                                                    | Lest Name * Contact No * Superadmin Race * Highest Level of Gualification * Company * |  |
|   | First Name *                                                                                                    | Lest Name * Contact No * Superadmin Race * Highest Level of Gualification * Company * |  |
|   | First Name *                                                                                                    | Last Name * Contact No * Superadmin Race * Highest Level of Qualification * Company * |  |
|   | First Name *  Email *  Email *  Date of Birch *  Morch  Date of Birch *  Morch  Date of Birch *  Morch  Date of Birch *  Current Employment Status *  Current Employment Status *  Security *  Current Employment Status *  Current Employment Status * | Lest Name * Contact No * Superadmin                                                   |  |
|   | First Name *  Email *  Email *  Date of Birth *  Moreth  Day  Year  Gender *  Religion *  Religion *  T  Current Employment Status *  Security *  I m not a robot  Date of Day  I understand the terms and agree to provide my information in                                                                                                    | Accordance to the PDPA notice. Click hare to view the PDPA.                           |  |

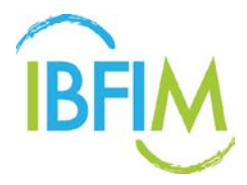

# 1.2 LOGIN

- 1. Access the LMS portal at <a href="https://enroll.ibfimonline.com/">https://enroll.ibfimonline.com/</a>
- 2. Click LOGIN if you are an existing user

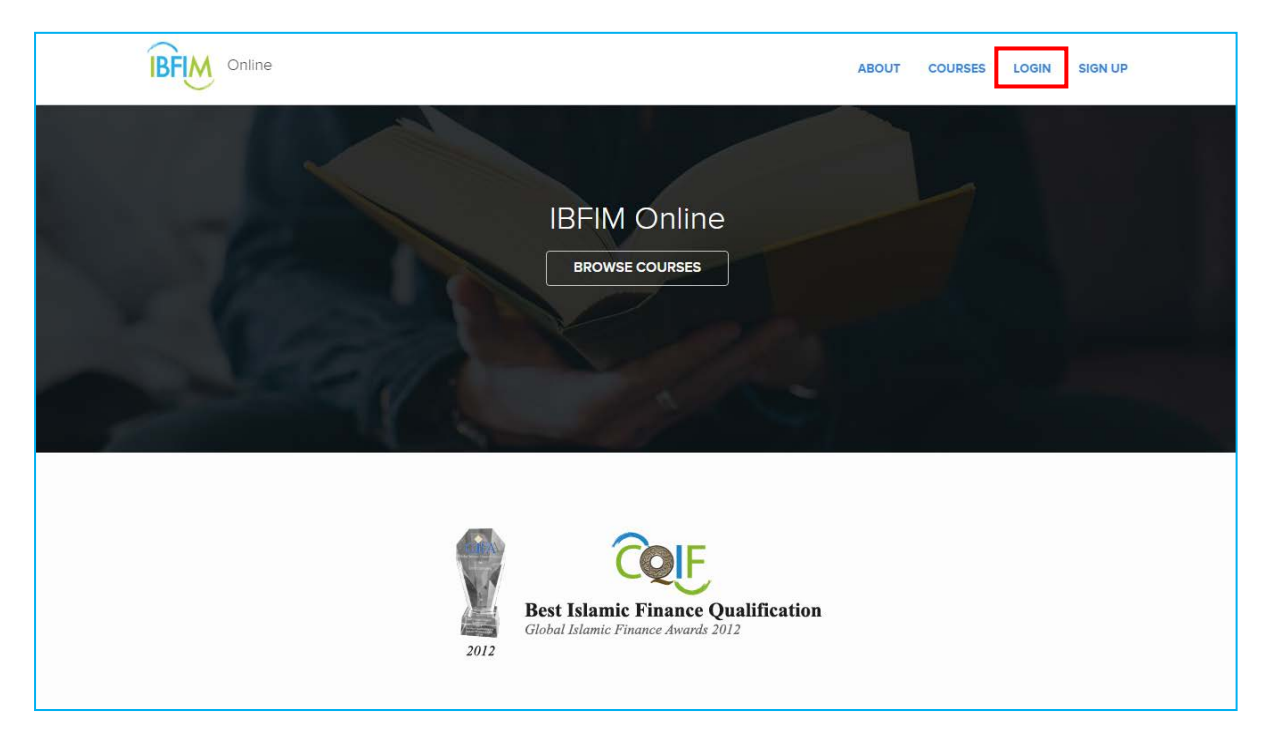

- 3. Once login, you will be directed to the **Login** Page.
- 4. Enter the Username and Password and click Login.

|     | IBFIM     |     |
|-----|-----------|-----|
|     | ▲ suliana |     |
|     | Login     | 67. |
| 225 |           |     |
|     |           |     |
|     |           |     |

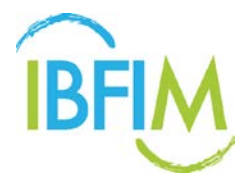

5. Once login, you will be directed to the **Dashboard** Page.

|                                   | USER GUIDE PROGRAMS 🕑 Nurazeta Abdul Hadi                |
|-----------------------------------|----------------------------------------------------------|
| $\bigcirc$                        | Enrolled 👩 Completed 👩 Exam 👩                            |
| (0)                               | Vou have 1 pending order. Twee                           |
| S                                 | You have not enrolled in any course yet. Browse courses. |
| Dashboard                         |                                                          |
| Profile<br>Change Password        |                                                          |
| Announcements<br>Calendar & Event |                                                          |
|                                   |                                                          |
|                                   |                                                          |
|                                   |                                                          |
|                                   |                                                          |

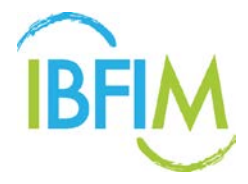

## **1.3 ENROLMENT**

#### 1.3.1 Enrol Program

1. Click **Courses** on top menu or click link **Browse courses**.

| ABOUT COURSES 🕖 Suliana Samoori                      |
|------------------------------------------------------|
| pleted                                               |
| You have not enrolled in any course. Browse courses. |
|                                                      |
|                                                      |
|                                                      |
|                                                      |
|                                                      |
|                                                      |

- 2. Once clicked, you will be directed to the **Program Listing** Page.
- 3. Select **Program** and click link to select program or courses.

|                                                   | ABOUT | COURSES | 0 | Suliana Samoori |
|---------------------------------------------------|-------|---------|---|-----------------|
| Program Listing                                   |       |         |   |                 |
| Associate Qualification in Islamic Finance (AQIF) |       |         |   |                 |
| Intermediate Qualification in Islamic Finance     |       |         |   |                 |
| Certified Qualification in Islamic Finance        |       |         |   |                 |
| Sundamental Certificate                           |       |         |   |                 |
| Continous Professional Development                |       |         |   |                 |
|                                                   |       |         |   |                 |
|                                                   |       |         |   |                 |
|                                                   |       |         |   |                 |
|                                                   |       |         |   |                 |
|                                                   |       |         |   |                 |
|                                                   |       |         |   |                 |

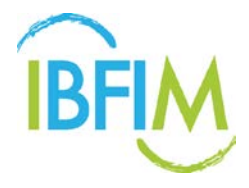

- 4. The selected program will be displayed.
- 5. Click Program link displayed to go to next step

**Note**: Applicants can either enrol in a program or enrol for modular-based courses. If applicant chooses to enrol program, the applicant will register for all courses offered in that program.

|                                                   | ABOUT COURSES <b>(</b> ) Sullana Samoori |
|---------------------------------------------------|------------------------------------------|
| Associate Qualification in Islamic Finance (AQIF) |                                          |
| Associate Qualification in Islamic Finance        |                                          |
|                                                   |                                          |
|                                                   |                                          |
|                                                   |                                          |
|                                                   |                                          |
|                                                   |                                          |
|                                                   |                                          |

6. Click Enrol Program to enrol in the program

|                                                            | ABOUT COURSES 🕑 Suliana Samoori |
|------------------------------------------------------------|---------------------------------|
| Associate Qualification in Islamic Finance                 | C Enrol Program                 |
| → Courses > Associate Qualification in Islamic Finance     |                                 |
| Description                                                | O Access Unlimited              |
| Courses                                                    | Courses 5                       |
| Philosophy And Fundamentals Of Shariah For Islamic Finance |                                 |
| Application Of Shariah In Islamic Finance                  |                                 |
|                                                            |                                 |

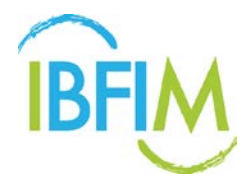

- 7. Once clicked, the **Confirm Registration** page will be displayed.
- 8. Click **View** to select learning mode and schedule.

| Catalog Review & Confirm Payment                 |
|--------------------------------------------------|
| Catalog Review & Confirm Payment                 |
|                                                  |
| Confirm Dedictration                             |
| tem Session                                      |
| Associate Qualification in Islamic Finance USD 1 |
| GST Tax 6%: US                                   |
| Total: USD                                       |

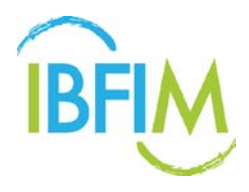

- Select learning mode and schedule using drop down menu.
   Note: Schedule is only applicable for Face-to-Face learning mode.
- 10. Then click Submit.

| Only face to face courses have learning sessions available for select | ion.                                         |                     |
|-----------------------------------------------------------------------|----------------------------------------------|---------------------|
| Course                                                                | Learning Mode                                | Schedule            |
| Philosophy And Fundamentals Of Shariah For Islamic Finance<br>AQIFM1  | Face to Face       Online       Face to Face | 14–15 January, 2016 |
| Application Of Shariah In Islamic Finance<br>AQIFM2                   | Face to Face 🔹                               | 16–17 January, 2016 |
| Ethics In Islamic Finance<br>AQIFM3                                   | Face to Face 🔻                               | 8 March, 2016       |
| Legal Aspect & Governance For Islamic Finance<br>AQIFM4               | Face to Face 🔹                               | 1-5 April, 2016     |
| Islamic Finance Architecture<br>AQIFM5                                | Face to Face 🔹                               | 10-11 May, 2016     |

- 11. The confirmation page will be displayed.
- 12. Then click **Confirm** to proceed with payment.

| <b>O</b>                                   | 0                | F                                     |                   |
|--------------------------------------------|------------------|---------------------------------------|-------------------|
| Catalog                                    | Review & Confirm | Payment                               |                   |
| Confirm Registration                       |                  |                                       |                   |
| Item                                       | Session          |                                       | Pric              |
| Associate Qualification in Islamic Finance | 🖾 🛛 View         |                                       | USD 1240.0        |
|                                            |                  | GST Tax 6%:                           | USD 74.4          |
|                                            |                  | Total:                                | USD 1314.4        |
| \$ Unlock Group Discount                   |                  |                                       |                   |
|                                            | By clicking t    | ne "Confirm" button, you agree to the | se Terms of Servi |

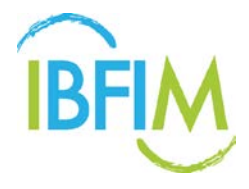

#### 1.3.2 Enrol Course

- 1. Only **Continuous Professional Development (CPD)** program offers individual modules for enrolment.
- 2. Click **CPD** to select a module.

|                             |                                        | ABOUT | COURSES | ADMIN | BÈĮN | System Admin |
|-----------------------------|----------------------------------------|-------|---------|-------|------|--------------|
| Program Listing             |                                        |       |         |       |      |              |
| Associate Qualification I   | n Islamic Finance (AQIF)               |       |         |       |      |              |
| Intermediate Qualification  | in in Islamic Finance (IQIF)           |       |         |       |      |              |
| Certified Qualification in  | Islamic Finance (CQIF)                 |       |         |       |      |              |
| Fundamental Certificate     | in Islamic Banking and Takaful (FCIBT) |       |         |       |      |              |
| Islamic Financial Planner   | (IFP)                                  |       |         |       |      |              |
| Certified Credit Profession | onal Islamic (CCPi)                    |       |         |       |      |              |
| O Continuous Professional   | Development (CPD)                      |       |         |       |      |              |
|                             |                                        |       |         |       |      |              |
|                             |                                        |       |         |       |      |              |
|                             |                                        |       |         |       |      |              |
|                             |                                        |       |         |       |      |              |
|                             |                                        |       |         |       |      |              |

3. Select a module from the list of courses displayed.

| IBFI                   | Online                                                                                                    | ABOUT                                                                                      | COURSES ADMIN (  | BFIN System Admin |
|------------------------|----------------------------------------------------------------------------------------------------|--------------------------------------------------------------------------------------------|------------------|-------------------|
| Con<br>Banl            | tinuous Professional Develor<br>king                                                                                                    | oment (CPD) :                                                                              |                  |                   |
| W) Court               | ses >: Continuous Professional Development (CPD) : Banking                                                                                                    |                                                                                            |                  |                   |
| Descript               | ion                                                                                                    |                                                                                            | O Access Unlimit | ted               |
| CPD P     their k      | rograms are cater for individuals who wish to establish a sound foundation<br>nowledge and technical knowshow in specific areas of Shariah. Islamic bi                                                                     | on in Islamic finance as well as to enhance<br>anking, takaful and Islamic capital market. | 📾 Courses 13     |                   |
| The conterms     These | ourses gover both the theoretical and practical aspects of an Islamic finan<br>killed and/or competency-based programs designed to improve skills,<br>programs can also be provided in-house and customized to an organiza | icial system; and comprised of various short-                                              |                  |                   |
| Courses                |                                                                                                    |                                                                                            |                  |                   |
|                        | Islamic Consumer Financing Products and Services                                                                                                    |                                                                                            |                  |                   |
|                        | Islamic Business Financing Products and Services                                                                                                    |                                                                                            |                  |                   |

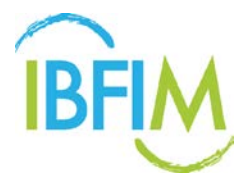

4. Then click Enrol Course to proceed.

| Philosophy And Fundamentals Of Shariah<br>For Islamic Finance      * > Course > Associate Qualification in Islamic Finance > Philosophy And Fundamentals Of Shariah For Islamic Finance      * Course Description     Course Overview      Ourse Overview      Course Overview      Course Overview       Course Overview       Course Overview       Course Overview |                                                                                                    | ABOUT COURS                | SES 🕑 Suliana Samoori |
|----------------------------------------------------------------------------------------------------|----------------------------------------------------------------------------------------------------|----------------------------|-----------------------|
| <ul> <li>Courses &gt; Associate Qualification in Islamic Finance &gt; Philosophy And Fundamentals Of Shariah For Islamic Finance</li> <li>Course Description</li> <li>Course Overview</li> <li>Course Overview</li> </ul>                                                                                                    | Philosophy And Fundamentals Of Shariah<br>For Islamic Finance                                                         |                            | C Enrol Course        |
| Course Description © Access Unlimited Course Overview © Materials 0 Course Overview Core                                                                                                    | ∉ > Courses > Associate Qualification in Islamic Finance > Philosophy And Fundamentals Of Shariah For Islamic Finance |                            |                       |
| Course Overview                                                                                                    | Course Description                                                                                                    | <ul> <li>Access</li> </ul> | Unlimited             |
| Core                                                                                                    | Course Overview                                                                                                    | 🖹 Materials                | 0                     |
| Course Material                                                                                                    | Course Material                                                                                                    | Category                   | Core                  |
|                                                                                                    |                                                                                                    |                            |                       |
|                                                                                                    |                                                                                                    |                            |                       |
|                                                                                                    |                                                                                                    |                            |                       |
|                                                                                                    |                                                                                                    |                            |                       |

5. Click **View** to select learning mode and schedule.

|                                                            |                  | (Ħ)         |            |
|------------------------------------------------------------|------------------|-------------|------------|
| Catalog                                                    | Review & Confirm | Payment     |            |
| Confirm Registration                                       | Session          |             | Price      |
| Philosophy And Fundamentals Of Shariah For Islamic Finance | 🗇 🛛 View         |             | USD 310.00 |
|                                                            |                  | GST Tax 6%: | USD 18.60  |
|                                                            |                  | Total:      | USD 328.60 |
| \$ Unlock Group Discount                                   |                  |             |            |

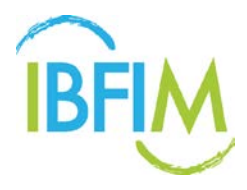

- Select learning mode and Schedule using drop down menu
   Note: Schedule is only applicable for Face-to-Face learning mode.
- 7. Then click Submit.

| Training Session                                                      |                                          |                     | 1 |
|-----------------------------------------------------------------------|------------------------------------------|---------------------|---|
| Only face to face courses have learning sessions available for select | tion.                                    |                     |   |
| Course                                                                | Learning Mode                            | Schedule            |   |
| Philosophy And Fundamentals Of Shariah For Islamic Finance AOIFM1     | Face to Face ▼<br>Online<br>Face to Face | 14–15 January, 2016 |   |
| Submit                                                                |                                          |                     |   |
|                                                                       |                                          |                     |   |
|                                                                       |                                          |                     |   |
|                                                                       |                                          |                     |   |

- 8. The confirmation page will be displayed.
- 9. Then click **Confirm** to proceed with payment.

|                         |                                      | <u> </u>         |             |           |
|-------------------------|--------------------------------------|------------------|-------------|-----------|
|                         | Catalog                              | Review & Confirm | Payment     |           |
|                         |                                      |                  |             |           |
| Confirm Registra        | tion                                 |                  |             |           |
| Item                    |                                      | Session          |             | Price     |
| Philosophy And Fundamer | itals Of Shariah For Islamic Finance | View             |             | USD 310.0 |
|                         |                                      |                  | GST Tax 6%: | USD 18.6  |
|                         |                                      |                  | Total:      | USD 328 6 |

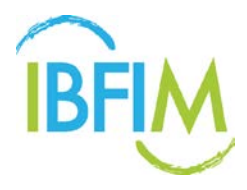

10. Once clicked you will be directed to the Payment page.

| ayment                                                                                                    |                      |                                          |                          |                     |
|----------------------------------------------------------------------------------------------------|----------------------|------------------------------------------|--------------------------|---------------------|
| Invoice No : IN2017-18125                                                                                                    |                      |                                          |                          |                     |
| Amount                                                                                                    |                      |                                          |                          | MYR680.0            |
| GST Tax 6%                                                                                                    |                      |                                          |                          | MYR40.8             |
| Total                                                                                                    |                      |                                          |                          | MYR720.8            |
| Payment Mode                                                                                                    |                      |                                          | Service Fees             | Net Amount          |
| Credit Card (MIGS)                                                                                                    |                      |                                          | MYR0.00                  | MYR720.8            |
| FPX                                                                                                    |                      |                                          | MYR0.00                  | MYR720.8            |
| Declaration                                                                                                    |                      |                                          |                          |                     |
| I hereby declare that the information given is true and accurate. If I passed the examination and the information                 | given is found to be | e not true, I unde<br>D) : Core / Sharia | rstand that IBFIM<br>ah. | l reserves the righ |
| <ul> <li>Cancel the examination result and take action according to the rules and regulation of Continuous Professiona</li> </ul> | Development (or      |                                          |                          |                     |

#### 11. Select Payment Mode.

**Note**: Applicant can choose either Credit Card or FPX (Online Payment) payment mode.

- 12. Tick Declaration box
- 13. Click Confirm button

|                                                                                                    | USER GUIDE                                                               | PROGRAMS                                                                        | Nur:                              | azeta Abdul Hadi                                           |
|----------------------------------------------------------------------------------------------------|--------------------------------------------------------------------------|---------------------------------------------------------------------------------|-----------------------------------|------------------------------------------------------------|
| Payment                                                                                                    |                                                                          |                                                                                 |                                   |                                                            |
| Invoice No : IN2017-18125                                                                                                    |                                                                          |                                                                                 |                                   |                                                            |
| Amount                                                                                                    |                                                                          |                                                                                 |                                   | MYR680.00                                                  |
| GST Tax 6%                                                                                                    |                                                                          |                                                                                 |                                   | MYR40.80                                                   |
| Total                                                                                                    |                                                                          |                                                                                 |                                   | MYR720.80                                                  |
| Payment Mode                                                                                                    |                                                                          | s                                                                               | ervice Fees                       | Net Amount                                                 |
| Credit Card (MIGS)                                                                                                    |                                                                          |                                                                                 | MYR0.00                           | MYR720.80                                                  |
| FPX                                                                                                    |                                                                          |                                                                                 | MYR0.00                           | MYR720.80                                                  |
| Declaration  I hereby declare that the information given is true and accurate. If I passed the examination and the information to Cancel the dynamination result and take action according to the rules and regulation of <b>Continuous Profession</b> | ation given is found to be<br>onal Development (CPI<br>By clicking the * | e not true, l underst<br>)) : Core / Shariah<br>Confirm <sup>®</sup> button, yc | and that IBFIM<br>bu agree to the | reserves the right<br>se Terms of Service.<br>Back Confirm |

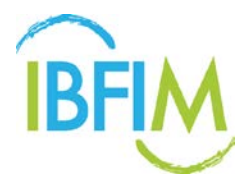

- 14. Once clicked, the following pop-up will be displayed
- 15. Click **Ok** to proceed payment

| M 🛅 Designing and Runnii 🛓 [LMS] Maktab Koperii 🕴 E                                                                                                | ibfim-Ims.mtcsb.my says:<br>Are you sure?<br>OK Cancel                                                                                                    | 💡 Best Ways of Using |
|----------------------------------------------------------------------------------------------------|----------------------------------------------------------------------------------------------------|----------------------|
| Payment                                                                                                    |                                                                                                    |                      |
| Invoice No : IN2017-18125                                                                                                    |                                                                                                    |                      |
| Amount                                                                                                    |                                                                                                    | MYR680.00            |
| GST Tax 6%                                                                                                    |                                                                                                    | MYR40.80             |
| Total                                                                                                    |                                                                                                    | MYR720.80            |
| Payment Mode                                                                                                    | Service Fees                                                                                                    | Net Amount           |
| <ul> <li>Credit Card (MIGS)</li> </ul>                                                                                                    | MYR0.00                                                                                                    | MYR720.80            |
| FPX                                                                                                    | MYR0.00                                                                                                    | MYR720.80            |
| Declaration <ul> <li>I hereby declare that the information given is true and to Cancel the examination result and take action according</li> </ul> | accurate. If I passed the examination and the information given is found to be not true, I understand that IBFIM<br>g to the rules and regulation of <b>Continuous Professional Development (CPD) : Core / Shariah</b> . | reserves the right   |
|                                                                                                    | By clicking the "Confirm" button, you agree to the                                                                                                    | se Terms of Service. |
|                                                                                                    |                                                                                                    | Back Confirm         |

16. Once clicked you will be directed to credit card payment page.

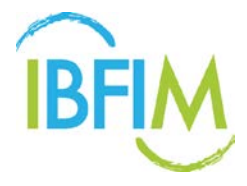

#### **1.4 PAYMENT**

1. Applicants can choose whether to make payment using VISA or MasterCard. Click on the preferred symbol.

Note: Applicant can also make online payment through FPX.

| BANK                                                        |                                                                        |
|-------------------------------------------------------------|------------------------------------------------------------------------|
| Merchant name:                                              | ISLAMIC BANKING AND FINANCE INSTITUTE MALAYSIA                         |
| Select your                                                 | preferred payment method                                               |
| Pay securely using SSL+ by clicking on the card logo below: | VISA MaseCard                                                          |
|                                                             | Copyright 62007 TNS Payment Technologies Pty Ltd. All Rights Reserved. |
|                                                             | SECURE PAYMENTS H POWERED BY DIALECT                                   |
|                                                             |                                                                        |

- 2. Enter the required card information.
- 3. Then click Pay.

| BANK           | SLAM                                                                                                    |
|----------------|----------------------------------------------------------------------------------------------------|
| Merchant name: | ISLAMIC BANKING AND FINANCE INSTITUTE MALAYSIA                                                                                                    |
|                | Enter your card details                                                                                                    |
|                | MasterCard: You have chosen MasterCard as your method of parment. Please enter your card details into the form below and click "pay" to complete your purchase. |
|                | Purchase Amount III MYR RM684.76                                                                                                    |
|                | I hereby authorise the debit to my MasterCard Account in favour of ISLAMIC BANKING AND FINANCE INSTITUTE MALAYSIA                                               |
|                | Copyright 62007 TNS Payment Technologies Pty Ltd. All Rights Reserved.                                                                                          |

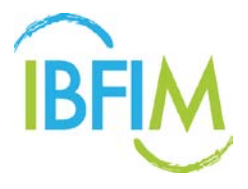

4. The following notification will be displayed to show your payment is being processed.

| MasterCard.<br>SecureCode. |  |
|----------------------------|--|
|                            |  |
| Processing, please wait    |  |
|                            |  |
|                            |  |
|                            |  |
|                            |  |
|                            |  |
|                            |  |
|                            |  |
|                            |  |
|                            |  |

- 5. Read the clause carefully.
- 6. Click Accept if you agree to the terms and conditions to proceed with payment
- 7. Click **Decline** to cancel the payment

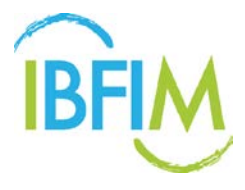

8. Enter Secure Code and click Submit

| MasterCard                                                                                                    |
|----------------------------------------------------------------------------------------------------|
| CIMB BANK SecureCode.                                                                                                    |
| Secure ePay Code has been sent to your registered mobile phone number                                                     |
| +6019xxx4558. Please enter the Secure ePay Code to authenticate this nament                                               |
| pag takan                                                                                                    |
| ISLAMC BANKING AND                                                                                                    |
| Merchant Name FINAN FINAN                                                                                                 |
| Amount : MVR 684.76<br>Transaction Date : Thu Dec 31 2015                                                                 |
| 18:34:48 GMT+0800                                                                                                    |
| Limb Dank MasterLafd No. : XXXX XXXX XXXX 3341                                                                            |
|                                                                                                    |
| Submit Cancel                                                                                                    |
| If you do not receive Secure ePay Code within the next few minutes,<br>nearse click on Pasered Secure ePay Code "Initian" |
| for a new secure elay Code                                                                                                |
| Resend Secure ePay Code                                                                                                   |
| This information is not shared with the Merchant.                                                                         |
| Please contact our Customer Service Hotline at the back of                                                                |
| your card for assistance.                                                                                                 |
|                                                                                                    |
|                                                                                                    |
|                                                                                                    |
|                                                                                                    |
|                                                                                                    |
|                                                                                                    |
|                                                                                                    |
|                                                                                                    |
|                                                                                                    |
|                                                                                                    |
|                                                                                                    |
|                                                                                                    |

9. The following notification will be displayed while payment is being processed.

| BANKUSLAM                                                                             |
|---------------------------------------------------------------------------------------|
| Merchant name: ISLAMIC BANKING AND FINANCE INSTITUTE MALAYSIA                         |
| Please wait while your payment is processed                                           |
| Please wait                                                                           |
| The server is processing your payment using MasterCard for the value of MYR RM684.76. |
| Copyright 62007 TNS Payment Technologies Pty Ltd. All Rights Reserved.                |
| SECURE PAYMENTS 🏠 POWERED BY DIALECT                                                  |
|                                                                                       |
|                                                                                       |
|                                                                                       |
|                                                                                       |
|                                                                                       |
|                                                                                       |
|                                                                                       |

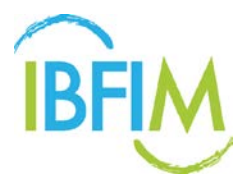

10. The following notification will be displayed when your payment has been approved.

| BANK           |                                                                                                    |                                                |
|----------------|----------------------------------------------------------------------------------------------------|------------------------------------------------|
| Merchant name: |                                                                                                    | ISLAMIC BANKING AND FINANCE INSTITUTE MALAYSIA |
| Trans          | action Results                                                                                                    |                                                |
|                | Result of your transaction:<br>Your payment has been approved.<br>Please wait while you are redirected back to the merchant<br>Copyright 60007 THS Payment Technologies Phy Lid. Al Rights Reserved. |                                                |
|                |                                                                                                    | SECURE PAYMENTS 🐣 POWERED BY DIALECT           |
|                |                                                                                                    |                                                |
|                |                                                                                                    |                                                |
|                |                                                                                                    |                                                |
|                |                                                                                                    |                                                |
|                |                                                                                                    |                                                |
|                |                                                                                                    |                                                |
|                |                                                                                                    |                                                |

#### 11. The applicant will receive the following notification from IBFIM once payment is successful.

|                                                                                                 | ABOUT | COURSES | 0 | Nurazeta Abdul Hadi |
|-------------------------------------------------------------------------------------------------|-------|---------|---|---------------------|
| Payment                                                                                         |       |         |   |                     |
| Payment successfull Thank you for your purchase. You will get forwarded back to your dashboard. |       |         |   |                     |
|                                                                                                 |       |         |   |                     |
|                                                                                                 |       |         |   |                     |
|                                                                                                 |       |         |   |                     |
|                                                                                                 |       |         |   |                     |
|                                                                                                 |       |         |   |                     |
|                                                                                                 |       |         |   |                     |
|                                                                                                 |       |         |   |                     |

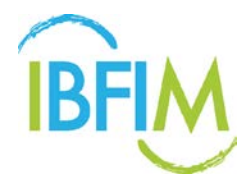

- 12. The enrolled course will be displayed on the dashboard as **Enrolled**.
- 13. Click **Download** to download the registration slip.
- 14. Click on the enrolled **course** link to access the course details and learning materials in the Learning Management System (LMS).

| $\left( \right)$           | A You have 3 pending orders. | View        |                     |             |          |
|----------------------------|------------------------------|-------------|---------------------|-------------|----------|
| $(\mathcal{A})$            | Course                       | Course Code | Date Enrolled       | Expiry Date | Download |
| V                          | Ethics In Islamic Finance    | AQIFM3      | 31 Dec 2015 6:38 PM | 21 Jan 2016 | *        |
| Profile<br>Change Password |                              |             |                     |             |          |
| Purchase History           |                              |             |                     |             |          |
|                            |                              |             |                     |             |          |

- 15. You will be directed to LMS.
- 16. Now, you have access to the learning materials for the enrolled course and can start learning.

|                                                                                                    | ABOUT COURSES 🕑 Nurazeta Abdul Hadi |
|----------------------------------------------------------------------------------------------------|-------------------------------------|
| 🗐 Ethics In Islamic Finance                                                                                                    |                                     |
| Course Overview                                                                                                    |                                     |
| Course Description                                                                                                    | Progress                            |
| This course provides fundamental knowledge of ethics from an Islamic perspective and its relation to Islamic finance activit<br>This is based on the principles that Islamic finance offers global financial stability and high ethical standards.                           | des .                               |
|                                                                                                    | O Modules 2                         |
| Learning Outcomes:                                                                                                    | R Category Core                     |
| <ol> <li>Identify the importance of islamic strics in Islamic finance;</li> <li>Distinguish the difference between 'mainsteam' strics and islamic strics in relation to finance; and</li> <li>Discuss issues and challenges on the ethicality of Islamic finance.</li> </ol> |                                     |
| Course Highlights:                                                                                                    |                                     |
| 1. Ethics in General<br>2. Arkheq (Islamic Ethics)<br>3. Ethics and Islamic Pinance<br>4. Ethics in Banking                                                                                                    |                                     |
|                                                                                                    |                                     |

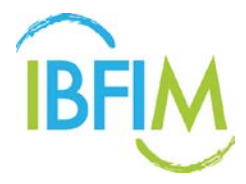

#### **1.5 ACCOUNT STATEMENT**

1. Click Account Statement on side menu or at the left menu.

|                                                              | USER GUIDE PROGRAMS O Sullana Samoori                            |
|--------------------------------------------------------------|------------------------------------------------------------------|
|                                                              | Dashboard<br>Edit Profile<br>Charge Descent<br>Account Statument |
| 8                                                            | You have not enrolled in any course yet. Browse courses.         |
| Dashboard<br>Profile<br>Change Pessword<br>Account Statement |                                                                  |
| Avriduincements<br>Calender & Event                          |                                                                  |
|                                                              |                                                                  |

- 2. The following page will be displayed
- 3. The purchase history , payment history and invoice is available on this page
- 4. Click **Invoice** link to view the invoice for each program or course.

| IBFIM Online               |                                 |      | US         | ER GUIDE | PROGRA  | MS 🙆 Nurazeta Abdul Had |
|----------------------------|---------------------------------|------|------------|----------|---------|-------------------------|
| $\bigcirc$                 | Account Statement               | Time | Involan Na | Total    | Status  | Data                    |
| (O)                        | Takaful Basic Examination (TBE) | Exan | IN2017-    | MYR84.80 | PENDING | 18 Apr 2017 5:09        |
| V                          |                                 |      |            |          |         |                         |
| Dashboard                  |                                 |      |            |          |         |                         |
| Profile<br>Change Password |                                 |      |            |          |         |                         |
| Account Statement          |                                 |      |            |          |         |                         |
|                            |                                 |      |            |          |         |                         |
| Announcements              |                                 |      |            |          |         |                         |

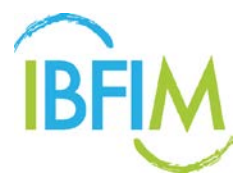

5. The invoice will display **PAID** on the right hand corner for invoice that has been paid.

| BÈIM                                                                 | PAID                    |
|----------------------------------------------------------------------|-------------------------|
| N2015-00107                                                          |                         |
|                                                                      | Invoice Date: 31/12/201 |
| tem                                                                  | Price                   |
| Ethics In Islamic Finance.                                           | MYR 680.00              |
| Discount Amount                                                      | MYR 34.00               |
| GST (6%):                                                            | MYR 38.76               |
| Total:                                                               | MYR 684.76              |
| Receipt Description Date                                             | Amount                  |
| PM2015-00037 Payment from MIGS (LMS-IN2015-00107) 31/12/2015 6:38 pm | MYR 684.76              |
| Balance:                                                             | MYR 0.00                |
|                                                                      | A Download PDF          |

6. The invoice will be display **UNPAID** on the right hand corner for invoice that has not been paid yet.

| IBFIM                                         | [         |                        |
|-----------------------------------------------|-----------|------------------------|
| IN2015-00104                                  |           | Long And               |
|                                               |           | Invoice Date: 31/12/20 |
| Item                                          |           | Price                  |
| Legal Aspect & Governance For Islamic Finance |           | MYR 680.00             |
| Discount Amount                               |           | MYR 34.00              |
|                                               | GST (6%): | MYR 38.76              |
|                                               | Total:    | MYR 684.76             |
| Receipt Description                           | Date      | Amount                 |
| No transaction found.                         |           |                        |
|                                               | Balance:  | MYR 684.76             |
|                                               |           | A Download PDF         |

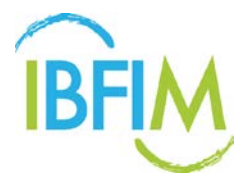

7. Click **Pay** to make payment for programs or courses which you have yet to confirm your enrolment.

| IBFIM                         |             |           | Pay                    |
|-------------------------------|-------------|-----------|------------------------|
| N2017-10048                   |             |           |                        |
|                               |             | In        | voice Date: 18/04/2017 |
| Item                          |             |           | Price                  |
| Takaful Basic Examination (TB | E)          |           | MYRS0.00               |
|                               |             | GST (6%): | MYR4.80                |
|                               |             | Total:    | MYR84.80               |
| Receipt                       | Description | Date      | Amount                 |
| No transaction found.         |             |           |                        |
|                               |             | Balance:  | MYR84.80               |
|                               |             |           | A Download invoice     |

*Note*: Please follow the steps in 1.4 to proceed with payment.

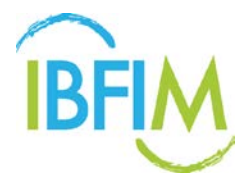

#### **1.6 CANDIDATE PROFILE**

#### 1.6.1 Edit Profile

1. Click on Edit Profile on sidebar menu

| Online ABOUT COURSES Suliana Samoori                        |   |
|-------------------------------------------------------------|---|
| Deshboard                                                   | _ |
| Edit Profile                                                |   |
| Purchase History                                            |   |
| You have not enrolled in any course. Browse courses. Logout |   |
| $\mathbf{S}$                                                |   |
| board                                                       |   |
|                                                             |   |
| ge Password                                                 |   |
| dse history                                                 |   |
|                                                             |   |

- 2. Once clicked, you will be directed to the **Profile** Page.
- 3. Fill in the required fields to update your profile information.
- 4. Click Submit to save details or Click Cancel to reset

|                     |                   | USER GUIDE PROGRAMS                               | Suliana Samoori |
|---------------------|-------------------|---------------------------------------------------|-----------------|
| $\bigcirc$          | Profile address   | Settings Photo Documents                          |                 |
| Q                   | Username          | 851017016312  Username cannot be changed          |                 |
| $\mathbf{\bigcirc}$ | First Name *      | Sullana                                           |                 |
| Dashboard           | Last Name         | Samoon                                            |                 |
| Profile             | Gender            | Female                                            |                 |
| Account Statement   | Date of Birth 1   | 17-10-1985                                        |                 |
| Announcements       | Contact No        | 132545717                                         |                 |
| Calendar & Lyens    | Nationality       | Melaysia                                          |                 |
|                     | Religion          | Islam                                             |                 |
|                     | Race              | Malay                                             |                 |
|                     | Employment Status | Self employed                                     |                 |
|                     | Email             | sullano@meteor.com.my<br>@ Email.cemotibe.changed |                 |
|                     |                   | -                                                 |                 |
|                     | Submit Cancel     |                                                   |                 |

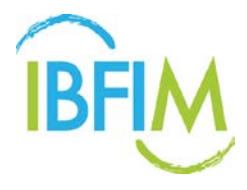

#### 1.6.2 Edit Address

- 1. Click Address on menu
- 2. Fill in your correspondence particulars
- 3. Click Submit to save details or Click Cancel to reset

|                                                        |                                      | USER GUIDE PROGRAMS 🕖 Suliana Samoori |  |
|--------------------------------------------------------|--------------------------------------|---------------------------------------|--|
| $\bigcirc$                                             | Profile                              |                                       |  |
| (Q)                                                    | Profile Address Settings Photo Docur | nents                                 |  |
| V                                                      | Postcode City                        |                                       |  |
| Dashboard<br>Profile<br>Change Password                | State                                | •                                     |  |
| Account Statement<br>Announcements<br>Calendar & Event | Submit Cancel                        |                                       |  |
|                                                        |                                      |                                       |  |

#### 1.6.3 Edit Settings

- 1. Click Settings on menu
- 2. Select Time zone using drop down menu

| IBFIM Online      |                 |                                                                       | USER GUIDE | PROGRAMS | U Suliana Samo |
|-------------------|-----------------|-----------------------------------------------------------------------|------------|----------|----------------|
| $\frown$          | Profile         |                                                                       |            |          |                |
| $( \cap )$        | Profile Address | Settings Photo Documents                                              |            |          |                |
|                   | Timezone        | Select                                                                |            | •        |                |
| ΥУ                |                 | Select<br>(GMT-12:00) International Date Line West                    |            | í        |                |
|                   |                 | (GMT-11:00) Midway Island<br>(GMT-11:00) Samoa<br>(GMT-10:00) Hawaii  |            |          |                |
| Dashboard         | Submit Cancel   | (GMT-09:00) Alaska<br>(CMT-09:00) Alaska                              |            |          |                |
| Profile           |                 | (GMT-08:00) Pacific Time (US & Canada)<br>(GMT-08:00) Tijuana         |            |          |                |
| Change Password   |                 | (GM1-07:00) Arizona<br>(GMT-07:00) Mountain Time (US & Canada)        |            |          |                |
| Account Statement |                 | (GMT-07:00) La Paz<br>(GMT-07:00) Mazatlan                            |            |          |                |
| Announcements     |                 | (GMT-06:00) Central Time (US & Canada)<br>(GMT-06:00) Central America |            |          |                |
| Calendar & Event  |                 | (GMT-06:00) Mexico City<br>(GMT-06:00) Monterrey                      |            |          |                |
|                   |                 | (GMT-06:00) Saskatchewan                                              |            |          |                |
|                   |                 | (GMT-05:00) Indiana (East)                                            |            |          |                |
|                   |                 | (GMT-05:00) Quito                                                     |            |          | •              |

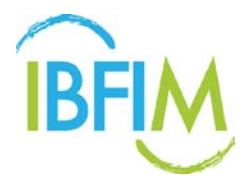

- 3. Or Click Auto detect button and system will automatically detect time zone
- 4. Click Submit to save details or Click Cancel to reset

|                                                                                                   |                                              |                                                   | USER GUID                                                        | E PROGRAMS | Suliana Samoori |
|---------------------------------------------------------------------------------------------------|----------------------------------------------|---------------------------------------------------|------------------------------------------------------------------|------------|-----------------|
| Deshboard<br>Profile<br>Change Password<br>Account Statement<br>Announcements<br>Calendar & Event | Profile Address<br>Timezone<br>Submit Cancel | Settings Photo<br>Select<br>If not selected, will | Documents<br>use system default: Asia/Kuoka_Eurr Dar: Auto-detec |            |                 |

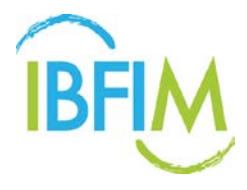

#### 1.6.4 Edit Photo

- 1. Click Photo on menu
- 2. Click **Choose File** button to upload image file

|                                                                                                   |                                                                                                    | USER GUIDE PROGRAMS 🕑 Suliana Samoori |
|---------------------------------------------------------------------------------------------------|----------------------------------------------------------------------------------------------------|---------------------------------------|
| $\bigcirc$                                                                                        | Profile Address Settings Photo Documents<br>Upload Photo Choose files To Upload<br>@ Allowed file types; jpg; jpg; png; | Choose Files                          |
| Deshboard<br>Profile<br>Change Password<br>Account Statement<br>Announcements<br>Calendar & Event | Submit                                                                                                    |                                       |
|                                                                                                   |                                                                                                    |                                       |

3. Select the file that you want to upload.

| Open                                          |                                     |                            | ×          | Cakerawal 🐠 🗙 🕅 | 🗰 Isteri polis sedih terima ko | ×       |               | 8 6 8 %  |
|-----------------------------------------------|-------------------------------------|----------------------------|------------|-----------------|--------------------------------|---------|---------------|----------|
| 🚱 🗢 📕 🕨 Libraries 🕨                           | Pictures   Sample Pictures          | ✓ ✓ Search Sample Pictures | ٩          |                 |                                |         |               | <u>ج</u> |
| Organize 👻 New folder                         |                                     |                            |            |                 |                                |         |               |          |
| Desktop     A     Recent Places     Downloads | Pictures library<br>Sample Pictures | Arrange by: Fol            | der 🔻      |                 | ABOUT                          | COURSES | Suliana Samoo | ri       |
| iii Libraries<br>iii Documents<br>iii Music ≡ | Chrysanthemum Desert                | Hydrangeas Jellyf          | ish        |                 |                                |         |               |          |
| Pictures Videos Computer                      |                                     |                            |            | ad              | Choose Files                   |         |               |          |
| 4 WIN7 (C:)<br>DATA (D:)                      | Koala Lighthouse                    | Penguins Tuli              | ps         | jpeg, png       |                                |         |               |          |
| File nam                                      | Hydrangeas                          | All Files     Open      Ca | ▼<br>Incel |                 |                                |         |               |          |
| Purchase                                      | Password<br>a History               |                            |            | 1               |                                |         |               |          |
|                                               |                                     |                            |            |                 |                                |         |               |          |
|                                               |                                     |                            |            |                 |                                |         |               |          |
|                                               |                                     |                            |            |                 |                                |         |               |          |
|                                               |                                     |                            |            |                 |                                |         |               |          |

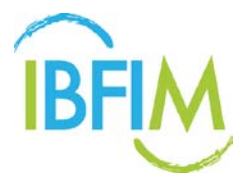

4. Click Submit to save details or Click Cancel to reset

|                                                             |                                |                                                       | ABOUT        | COURSES | 0 | Suliana Samoori |
|-------------------------------------------------------------|--------------------------------|-------------------------------------------------------|--------------|---------|---|-----------------|
| $\bigcirc$                                                  | Profile<br>Profile Settings Pl | noto                                                  |              |         |   |                 |
|                                                             | Upload Photo                   | 1 files were chosen                                   | Choose Files |         |   |                 |
| Dashboard<br>Profile<br>Change Password<br>Purchase History |                                | <ul> <li>Allowed file types, jpg, jpg, prg</li> </ul> |              |         |   |                 |
|                                                             | Submit Cancel                  |                                                       |              |         |   |                 |
|                                                             |                                |                                                       |              |         |   |                 |

5. Click the Trash symbol to remove uploaded file

|                               |                                                        | ABOUT                                                                                                    | COURSES 🕑 Suliana Samoori                                                                                                  |
|-------------------------------|--------------------------------------------------------|----------------------------------------------------------------------------------------------------|----------------------------------------------------------------------------------------------------|
| Profile<br>Profile Settings I | Photo                                                  |                                                                                                    |                                                                                                    |
| Upload Photo                  | 1 files were chosen                                    | Choose Files                                                                                                    |                                                                                                    |
|                               | <ul> <li>Allowed file types; jpg, jpeg, prg</li> </ul> |                                                                                                    |                                                                                                    |
| Submit Cancel                 |                                                        |                                                                                                    |                                                                                                    |
|                               |                                                        |                                                                                                    |                                                                                                    |
|                               | Profile Settings I<br>Upload Photo                     | Profile       Settings       Photo         Upload Photo       1 files were chosen         Image: Image: Image | ABOUT<br>Profile <u>Profile</u> <u>Profile</u> <u>Photo</u><br>Upload Phono <u>I tiles were chosen</u> <u>Choose Files</u> |

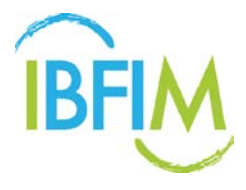

6. Click **OK** to proceed and file will be removed

| Pro<br>Pro                                                                  | file Settings Photo          | X ABOUT COURSES () Sullana Samoori |
|-----------------------------------------------------------------------------|------------------------------|------------------------------------|
| Uploa<br>Deshboard<br>Profile<br>Change Password<br>Purchase History<br>Sut | d Photo. 1 files were chosen | Choose Files                       |

#### 1.6.5 Add and Edit Qualifications document

- 1. Click Document on menu
- 2. Click **Choose File** button to upload certificate based on highest qualification stated during registration
- 3. Click **Submit** to save details or Click **Cancel** to reset

|                                   |                       |                                              | USER GUIDE PROGRAMS                          | Suliana Samoori |
|-----------------------------------|-----------------------|----------------------------------------------|----------------------------------------------|-----------------|
|                                   | Profile Address Set   | tings Photo Documents Bachelor or Equivalent | ]                                            |                 |
| Dashboard                         | No Title              | File Name                                    | File Size                                    | Action          |
| Profile<br>Change Password        | Upload File:<br>Title |                                              |                                              |                 |
| Announcements<br>Calendar & Event | Attach File           | Choose File O pptr, xis, z                   | ip, ppt, rar, jpg, pdf, doc, docx, stex Only |                 |
|                                   | Submit Cancel         |                                              |                                              |                 |
|                                   |                       |                                              |                                              |                 |
|                                   |                       |                                              |                                              |                 |

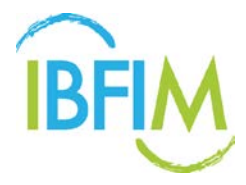

## **1.7 CHANGE PASSWORD**

1. Click Change Password on side menu

|                          |                        | USER GUIDE PROGRAMS                                      | Suliana Samoori           |
|--------------------------|------------------------|----------------------------------------------------------|---------------------------|
|                          |                        |                                                          | Dashboard<br>Edir Dicelle |
| $\frown$                 | Enrolled O Completed O | Exam 0                                                   | Change Password           |
| $(\mathbf{O})$           |                        | You have not enrolled in any course yet. Browse courses. | Account Statement         |
| $\langle \nabla \rangle$ |                        |                                                          |                           |
| Dashboard                |                        |                                                          |                           |
| Profile                  |                        |                                                          |                           |
| Change Password          |                        |                                                          |                           |
| Account Statement        |                        |                                                          |                           |
| Announcements            |                        |                                                          |                           |
| Calendar & Event         |                        |                                                          |                           |
|                          |                        |                                                          |                           |
|                          |                        |                                                          |                           |
|                          |                        |                                                          |                           |

- 2. Enter Old Password
- 3. Enter New Password and retype Confirm Password
- 4. Click Submit button

| $\frown$             | Change Password  |  |  |
|----------------------|------------------|--|--|
| $( \bigcirc )$       |                  |  |  |
|                      | New Password     |  |  |
|                      | Confirm Password |  |  |
| Dashboard<br>Profile |                  |  |  |
| Change Password      | Submit           |  |  |
| Purchase History     |                  |  |  |
|                      |                  |  |  |
|                      |                  |  |  |
|                      |                  |  |  |
|                      |                  |  |  |
|                      |                  |  |  |

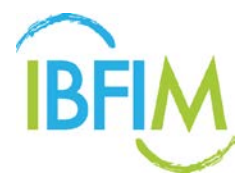

# 1.8 LOGOUT

1. Click Logout on side menu

|                                     | ABOUT COURSES                                        | Suliana Samoori                                                  |
|-------------------------------------|------------------------------------------------------|------------------------------------------------------------------|
|                                     | ted                                                  | Dashboard<br>Edit Profile<br>Change Password<br>Purchase History |
| $(\mathbf{S})$                      | You have not enrolled in any course. Browse courses. | Logout                                                           |
| Dashboard<br>Profile                |                                                      |                                                                  |
| Change Password<br>Purchase History |                                                      |                                                                  |
|                                     |                                                      |                                                                  |
|                                     |                                                      |                                                                  |

2. You will be logged out from the system

~THANK YOU~